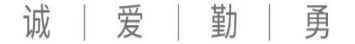

## 初中综合素质评价平台 学生操作流程

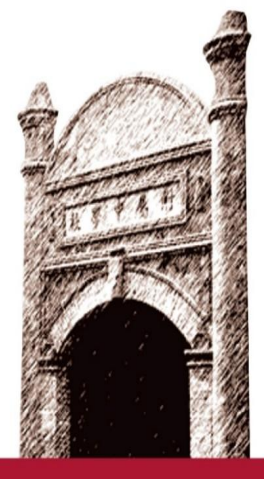

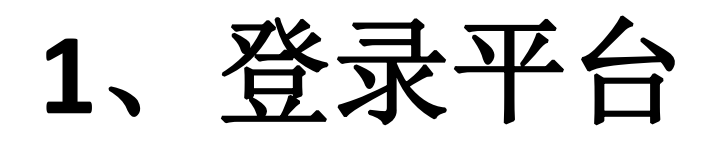

 ・ 网址:zhsz.bjedu.cn
 ・ 或在学校官网登录数字 校园,点击"初中综评" 按钮进入综评页面。

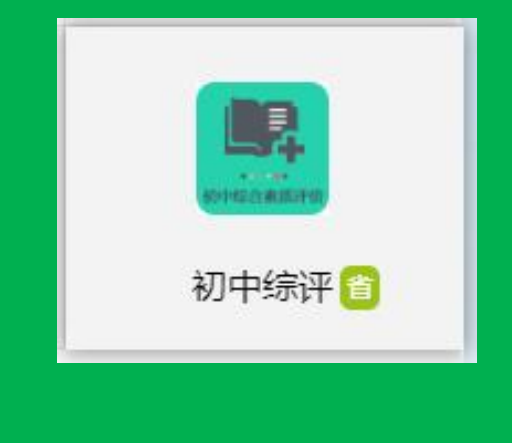

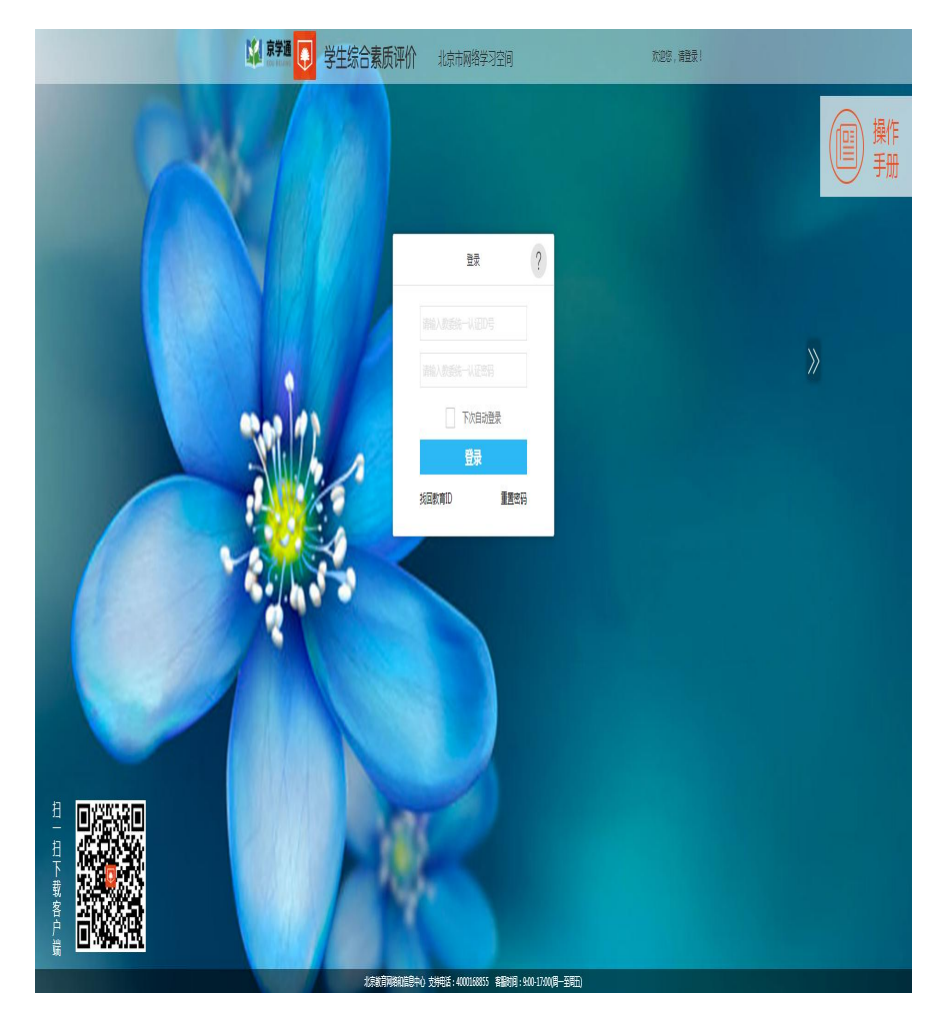

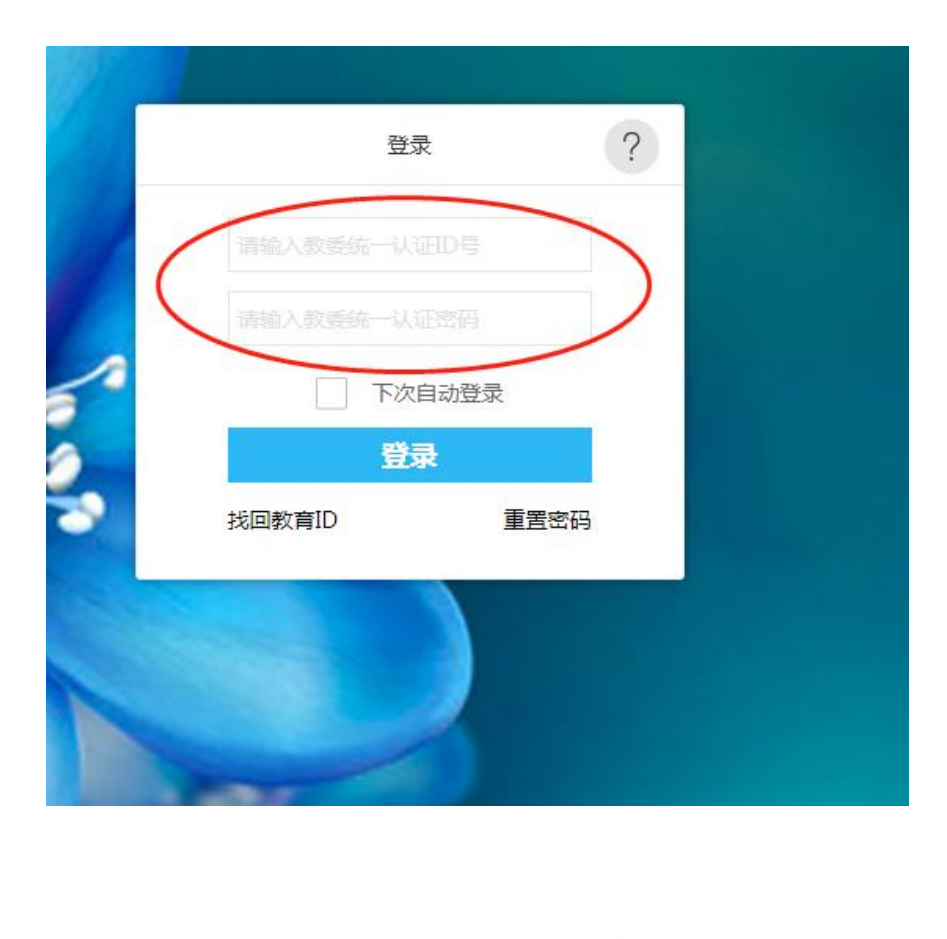

技术支持电话:4008-310-001 工作时间:09:00-17:00

登录名:八位教育ID 密码:八位生日 (例如:20090508)

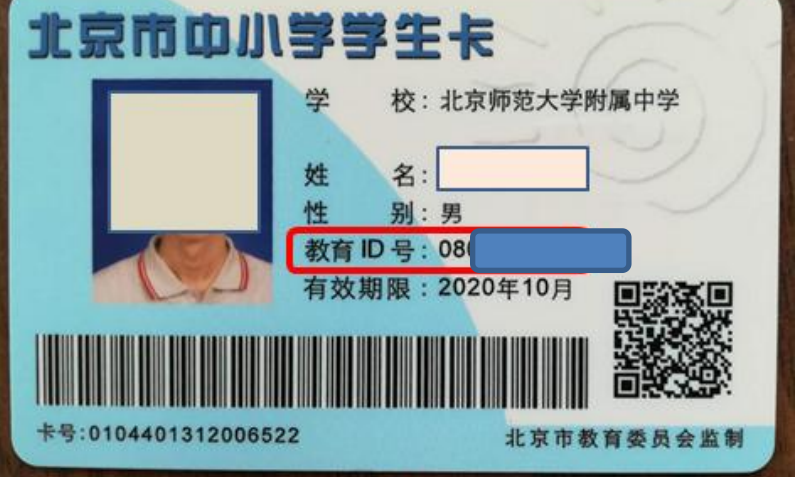

首次登录需根据系统提示修改密码,若修改不成功,可拨打客服电话重置。

## 2、在圈子中发布留言

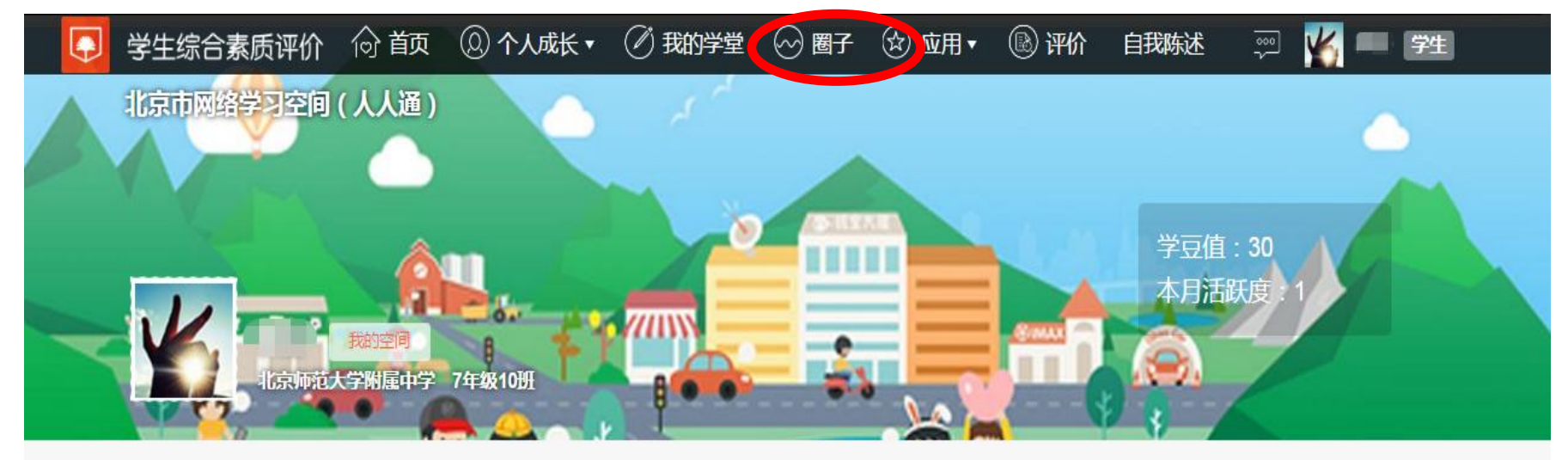

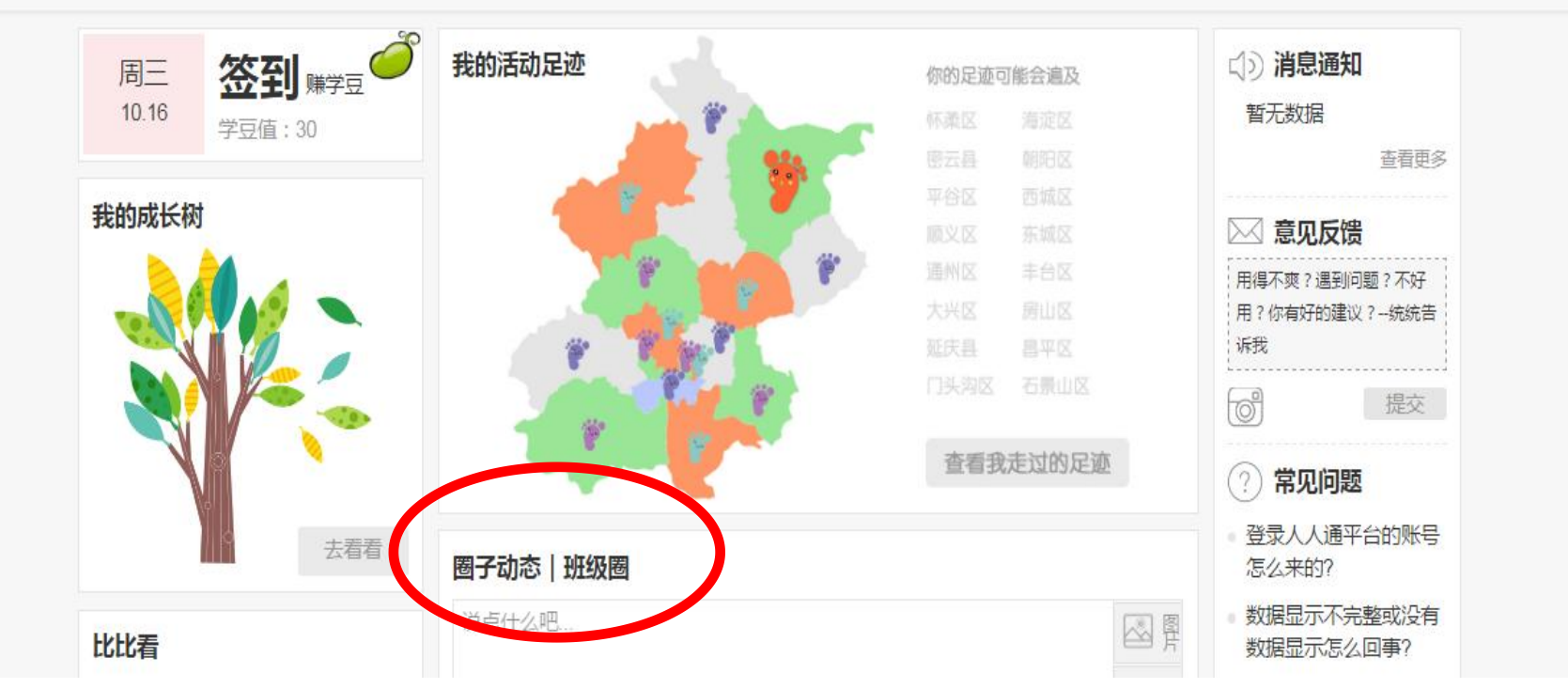

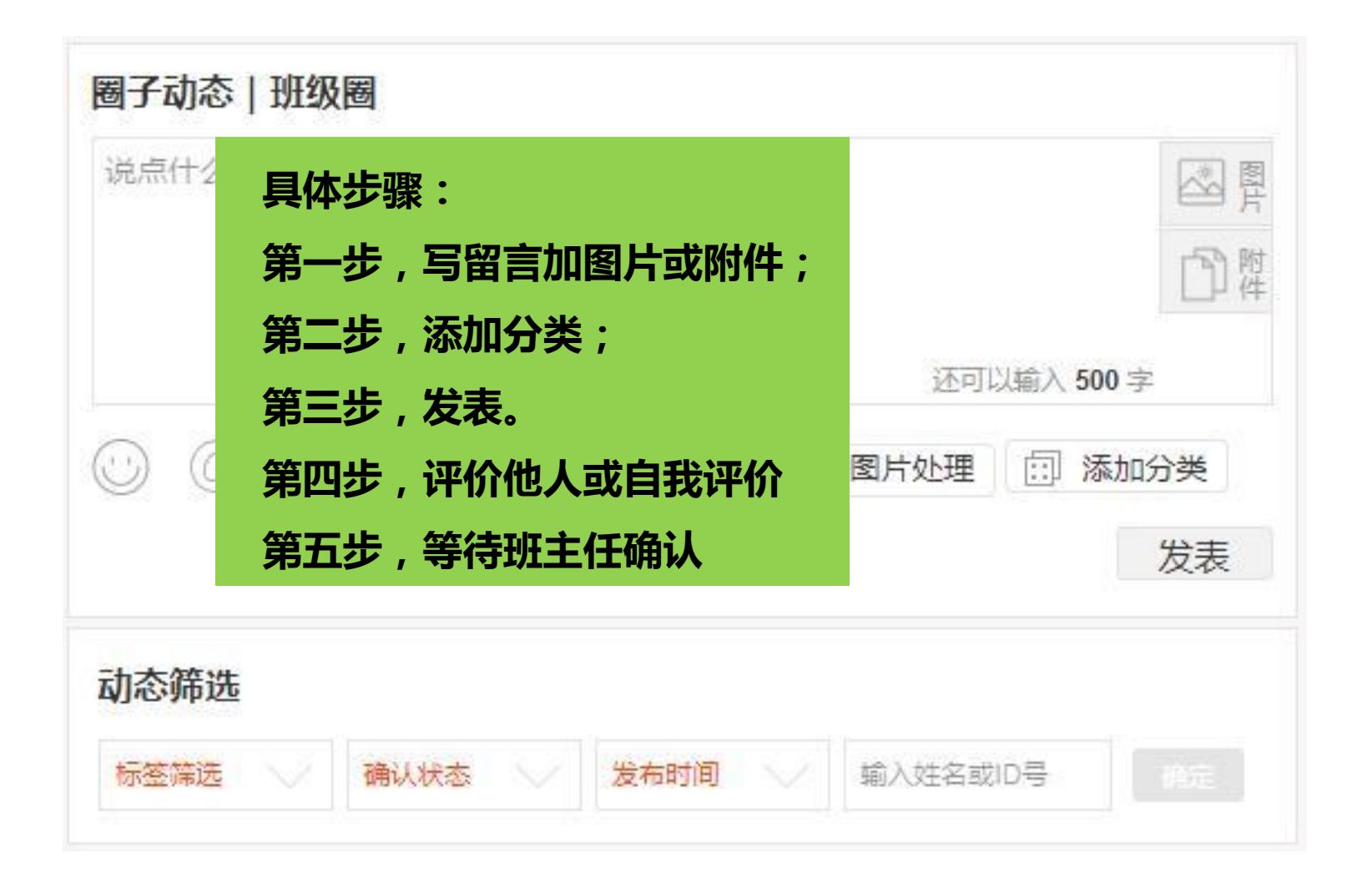

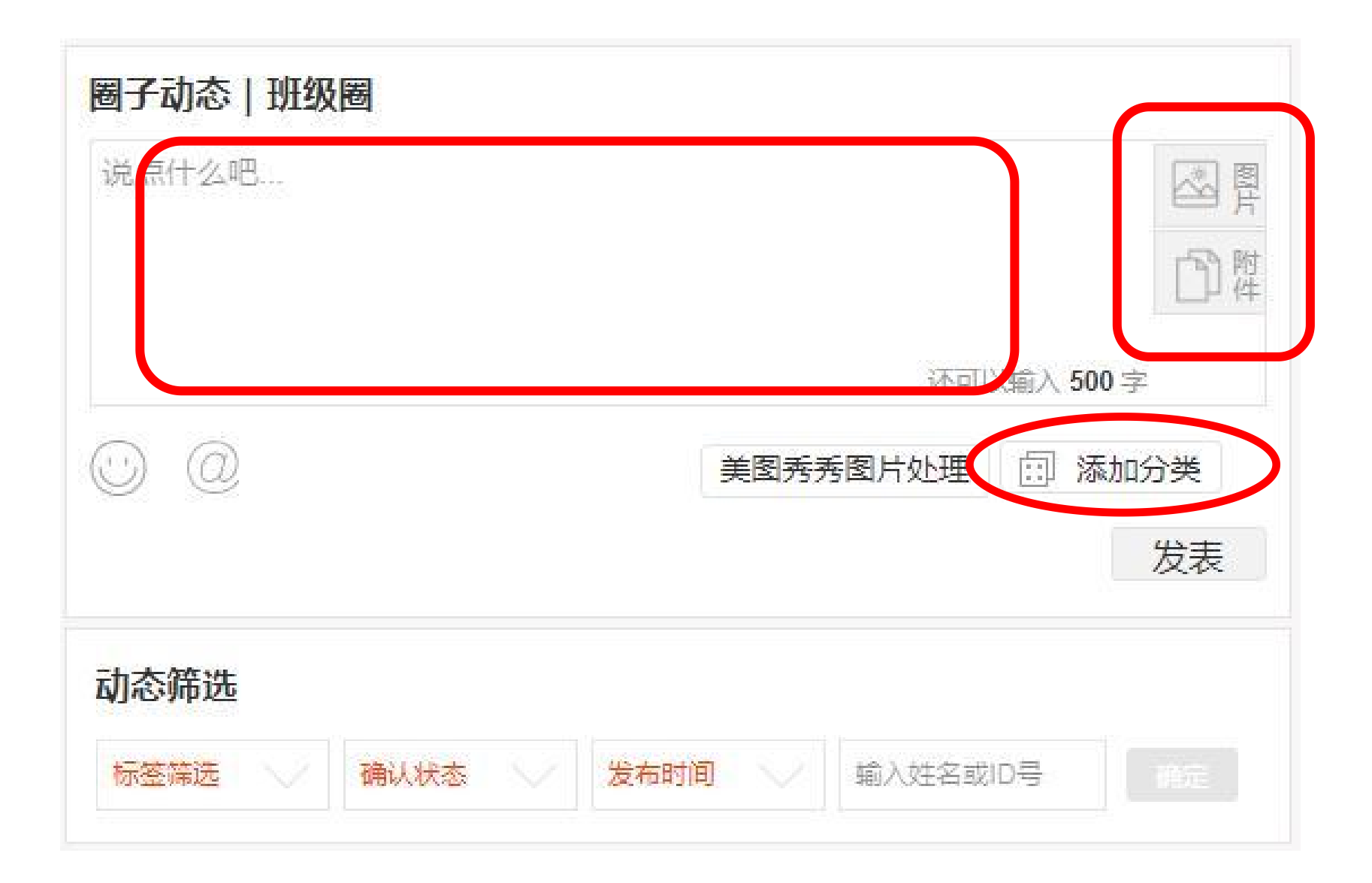

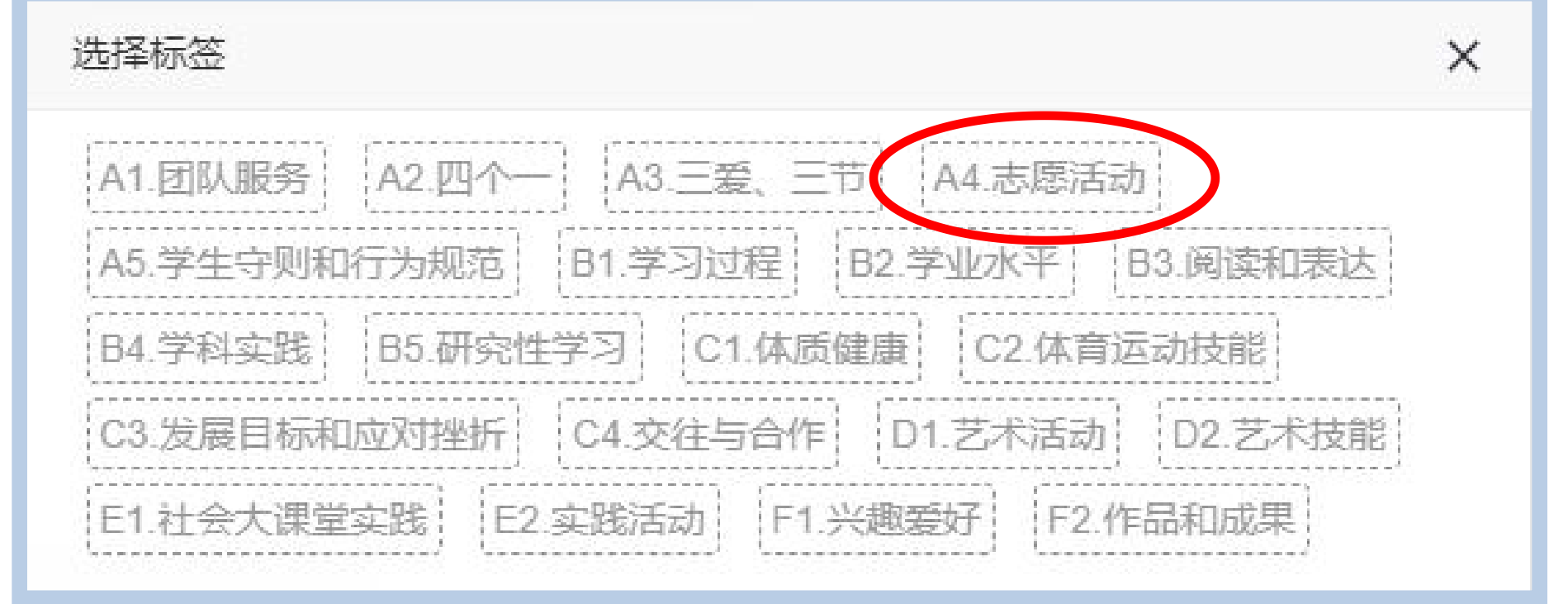

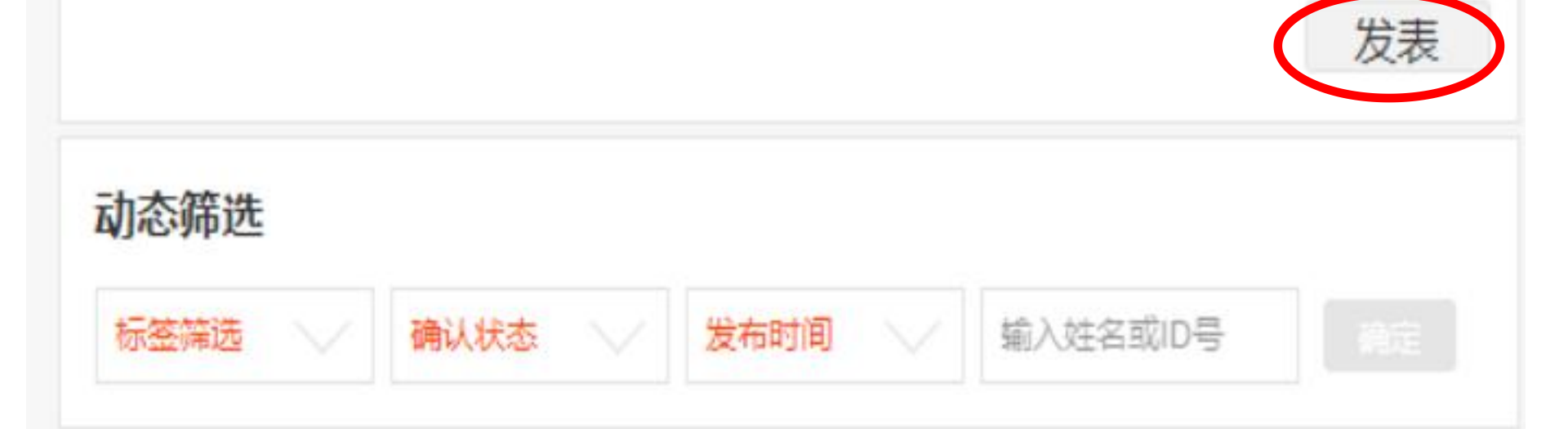

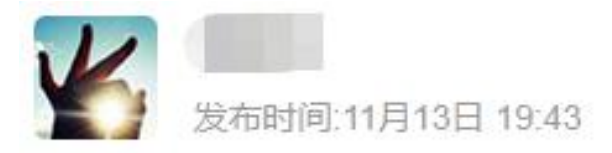

A4.志愿活动 20221

秋季运动会的体育运动项目固然扣人心弦,瞬息万变的形式让众多同学 大饱眼福。然而,振奋人心的场面过后是漫长的垃圾清理过程。我负责清理 了本班观众席区域内的垃圾,保持区域的清洁。通过这次志愿服务活动,我 明白了服务他人的过程或许是辛苦的,但同时也会方便自己和他人,这个世 界也可能会因此而多一份美好。

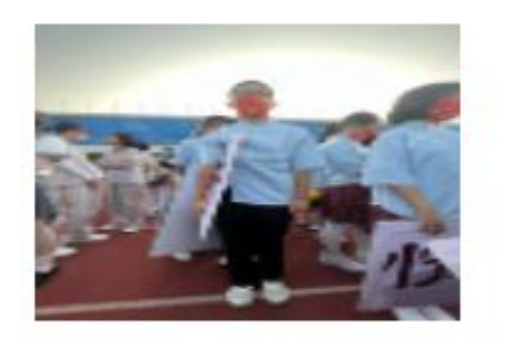

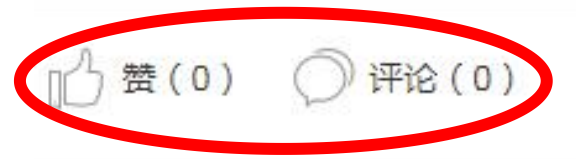

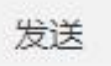

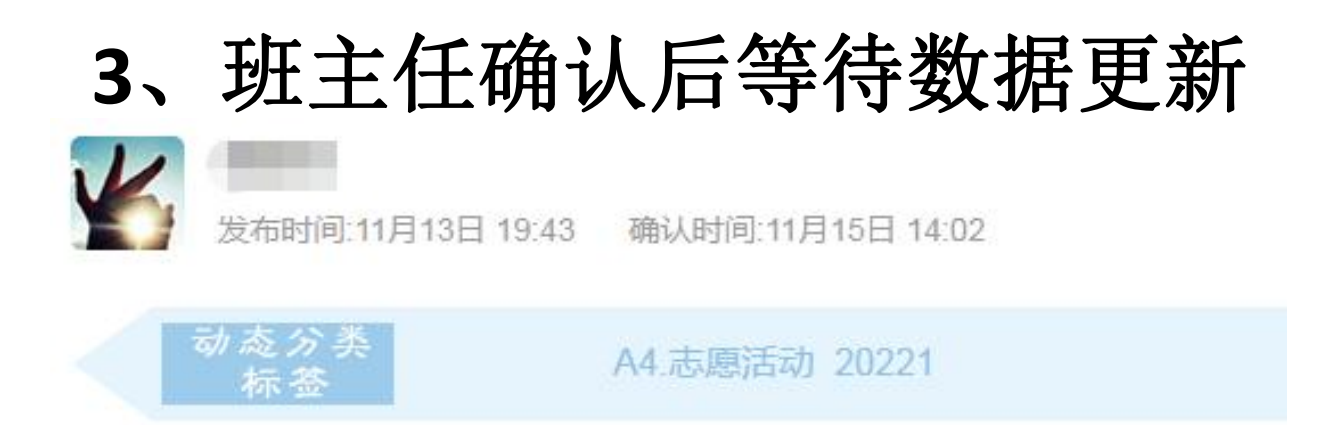

秋季运动会的体育运动项目固然扣人心弦,瞬息万变的形式让众多同学 大饱眼福。然而,振奋人心的场面过后是漫长的垃圾清理过程。我负责清理 了本班观众席区域内的垃圾,保持区域的清洁。通过这次志愿服务活动,我 明白了服务他人的过程或许是辛苦的,但同时也会方便自己和他人,这个世 界也可能会因此而多一份美好。

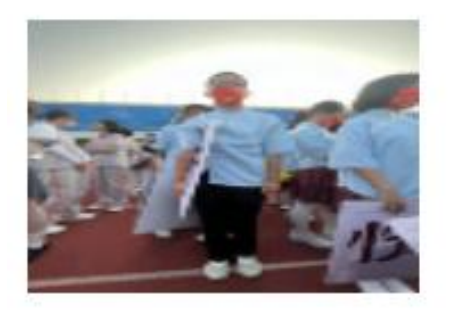

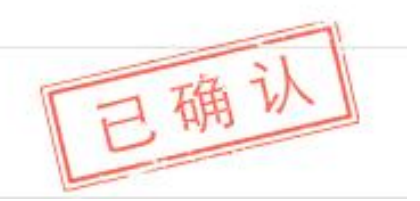

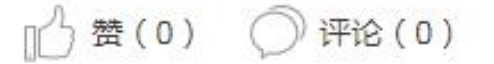

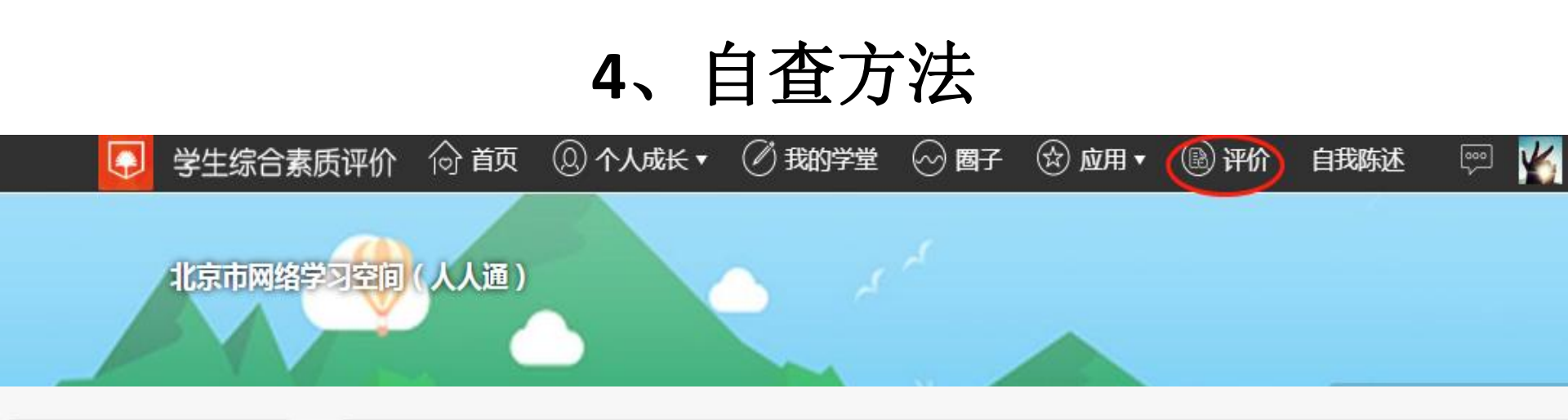

| 报告册管理    |            |
|----------|------------|
| 报告册整理    |            |
| 综合查询统计   |            |
| 报告册查询    |            |
| 报告单查询    |            |
| 最终报告单导出  | 学生纪今麦质证价玄弦 |
| 评分进度统计查询 | 于工场口奈灰叶川亦筑 |
| 公示管理     | WELCOME    |
| 评价指标公示   |            |
|          |            |
|          |            |

除直接得分项目外,完成进度为100说明已达到本学期最低次数要求。

| 序号 | 记录要点          | 评分类别 | 考核周期               | 分数/次数                | 学期    | 完成进度% | 备注         |
|----|---------------|------|--------------------|----------------------|-------|-------|------------|
| 1  | A1. 团队服务      | 按次计分 | 每学期                | 2次                   | 20211 | 100   |            |
| 2  | A2. 四个一       | 按次计分 | 学段末                | -                    | 20211 | -     | 未到考核周期     |
| 3  | A3. 三爱、三节     | 按次计分 | 每学期                | 1次                   | 20211 | 100   |            |
| 4  | A4. 志愿活动      | 按次计分 | 每学期                | 1次                   | 20211 | 100   |            |
| 5  | A5. 学生守则和行为规范 | 主观评分 | 每学期                | 1.944分               | 20211 | 100   |            |
| 6  | B1. 学习过程      | 主观评分 | 每学期                | 3. 24分               | 20211 | 100   |            |
| 7  | B2. 学业水平      | 直接得分 | 每学期                | 2. <mark>4</mark> 3分 | 20211 | 100   |            |
| 8  | B3. 阅读和表达     | 主观评分 | 每学期                | 0.81分                | 20211 | 100   |            |
| 9  | B4. 学科实践      | 按次计分 | 每学期                | 12次                  | 20211 | 100   |            |
| 10 | B5. 研究性学习     | 按次计分 | 每学期                | 1次                   | 20211 | 100   |            |
| 11 | C1. 体质健康      | 直接得分 | 每学年                | -                    | 20211 | -     | 未到考核周期     |
| 12 | C2. 体育运动技能    | 按次计分 | 学段末                | -                    | 20211 | -     | 未到考核周期     |
| 13 | C3. 发展目标和应对挫折 | 主观评分 | 每学期                | 0.972分               | 20211 | 100   |            |
| 14 | 04. 交往与合作     | 主观评分 | 每学期                | 0.486分               | 20211 | 100   |            |
| 15 | D1. 艺术活动      | 按次计分 | 每学期                | 1次                   | 20211 | 100   |            |
| 16 | D2. 艺术技能      | 按次计分 | 学段末                | -                    | 20211 | -     | 未到考核<br>周期 |
| 17 | E1. 社会大课堂实践   | 主观评分 | 每学期                | 3.0375分              | 20211 | 100   |            |
| 18 | E2. 实践活动      | 按次计分 | 每学期                | 3次                   | 20211 | 100   |            |
| 19 | F1. 兴趣爱好      | 按次计分 | 每 <mark>学</mark> 期 | 1次                   | 20211 | 100   |            |
| 20 | F2.作品和成果      | 主观评分 | 每学年                | -                    | 20211 | -     | 未到考核周期     |

## 每学期填写指导详见公众号

| <                                                                                                    |    |  |  |     | Q |  |  |  |
|----------------------------------------------------------------------------------------------------|----|--|--|-----|---|--|--|--|
| <ul> <li>北师大附中综合素质评价</li> <li>发布综合素质评价、学生选科、高考政策、心理健</li> <li>康教育等方面的内容</li> <li>47位朋友关注</li> <li>进入公众号 不再关注</li> </ul> |    |  |  |     |   |  |  |  |
| ≡ 衫                                                                                                    | 刀中 |  |  | ∃ 高 | 中 |  |  |  |

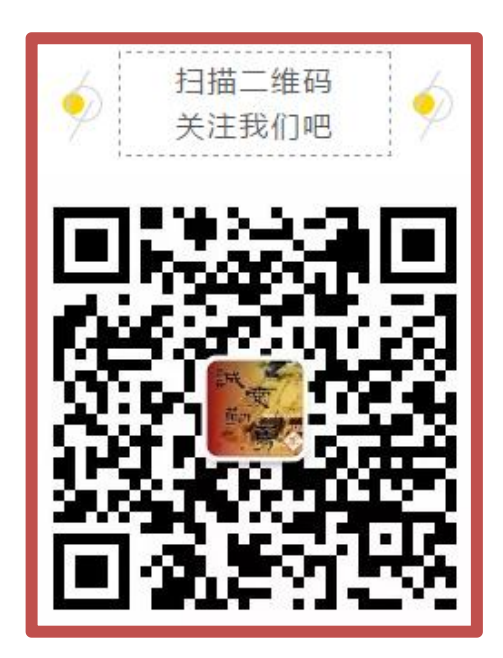